### The Collaborative Institutional Training Initiative (CITI Program)

https://about.citiprogram.org/en/homepage/

### **Registration**

COURSES Organiz

Organizations • Individuals •

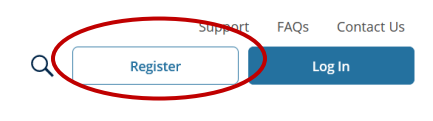

English 🝷

Follow the registration steps as follows:

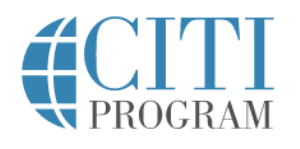

|                               | LOG IN                                              | LOG IN THROUGH MY ORGANIZATION                                                                            | REGISTER                         |
|-------------------------------|-----------------------------------------------------|----------------------------------------------------------------------------------------------------|----------------------------------|
|                               |                                                     |                                                                                                    |                                  |
| CITI - Learne                 | r Registration                                      |                                                                                                    |                                  |
| Steps: 1 2                    | 3 4 5 6 7                                           |                                                                                                    |                                  |
| Select Your (                 | Organization Affilia                                | ation                                                                                                    |                                  |
| This option is                | for persons affiliated                              | d with a CITI Program subscriber organization.                                                            |                                  |
| To find your o                | organization, enter its                             | s name in the box below, then pick from the list of ch                                                    | oices provided. 🥹                |
| University o                  | f Houston-Clear Lake                                |                                                                                                    |                                  |
| University of<br>this usernam | Houston-Clear Lake o<br>e and password in st        | only allows the use of a CITI Program username/pass<br>ep 2 of registration.                              | word for access. You will create |
| I AGREE to                    | o the <u>Terms of Servi</u> nat I am an affiliate o | ce and <u>Privacy Policy</u> for accessing CITI Program mat<br><u>f University of Houston-Clear Lake.</u> | terials.                         |
| Continue T                    | o Create Your CITI P                                | Program Username/Password                                                                                 |                                  |

In the next step below, be sure to use your UHCL email address so it will automatically sync with Cayuse.

If you are a non-affiliated committee member, be sure to use the same email address that was used to set up your Guest Account in Cayuse.

You can always add a secondary email address to your profile later if needed.

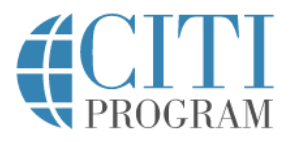

## LOG IN LOG IN THROUGH MY ORGANIZATION REGISTER

| Personal mormation                                                       |                                                                                                    |
|--------------------------------------------------------------------------|----------------------------------------------------------------------------------------------------|
| * indicates a required field.                                            |                                                                                                    |
| * First Name                                                             | * Last Name                                                                                                    |
| * Email Address                                                          | * Verify email address                                                                                                    |
| We urge you to provide a s<br>access the first one. If you f<br>address. | econd email address, if you have one, in case messages are blocked or you los<br>forget your username or password, you can recover that information using eit |
|                                                                          |                                                                                                    |

Complete remaining registration steps.

English 🔻

#### **Enrolling in Courses**

- 1. Log in using your user name and password you created during the registration process.
- 2. On the CITI Program home page, select "Courses"

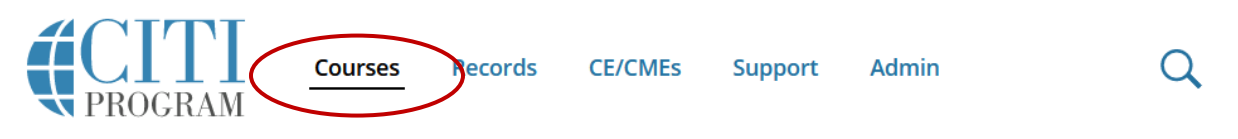

3. Select "View Courses"

# Institutional Courses

Institutional Courses are available to learners who have an affiliation with one or more subscribing institutions. If an institution with which you are affiliated is not listed, you may want to <u>add an affiliation</u>. If you are no longer associated with a listed institution, you may want to <u>remove an affiliation</u>.

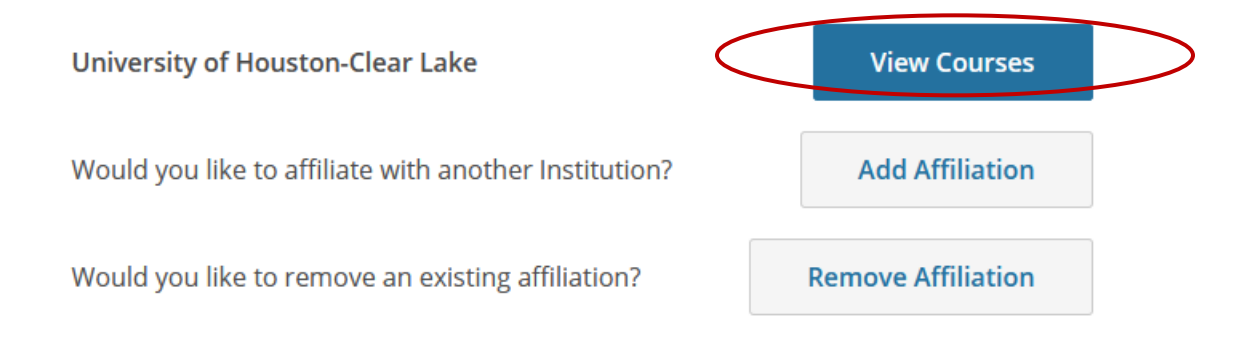

4. At the bottom of the page, select "Add a Course"

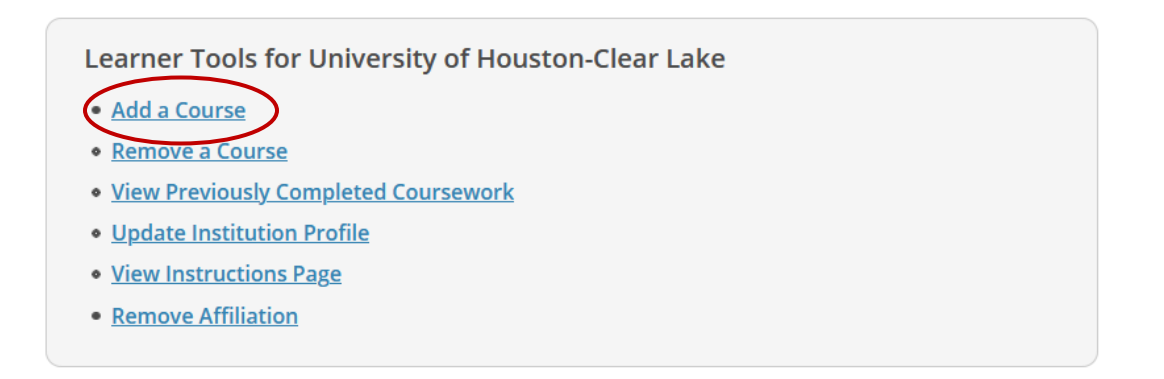

5. As IRB Committee Member, select "IRB Committee Members" from Question 2. If you are currently serving as committee Chair or Vice Chair, you also need to repeat steps 1-5 and select the IRB Committee Chair course.

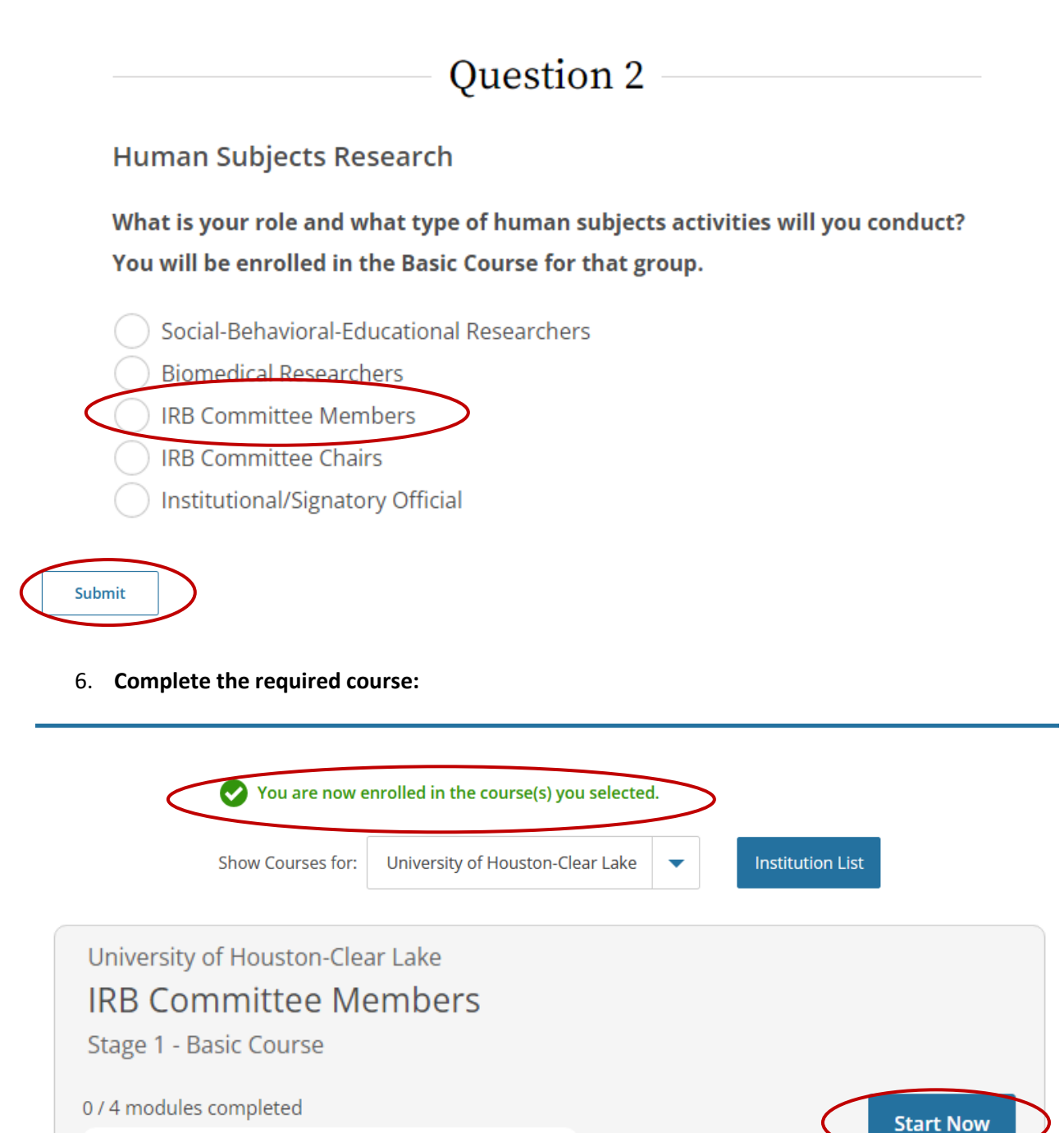

7. Once you have completed the required course, CITI will generate a Certificate of Completion. Please forward your completion certificate to the Office of Research and Sponsored Programs (ORSP) at sponsoredprograms@uhcl.edu.